## Guia de solicitação do auxílio transporte

Acesse o modulo SIGEPE SERVIDOR, através da pagina inicial do SIGAC, utilizando seu CPF e senha. Caso tenha esquecido a senha ou esse seja seu primeiro acesso, clique na opção "Precisa de Ajuda?" e escolha a opção mais adequada para sua situação. Em caso de senha bloqueada, favor entrar em contato com o Departamento de Administração de Pessoal – Telefone: (92) 3305-1478; E-mail: dapes@ufam.edu.br.

| SIGAC - Sistema de Gestão de Aces × +                                                    |                                                                                        |                                                                                      |      |
|------------------------------------------------------------------------------------------|----------------------------------------------------------------------------------------|--------------------------------------------------------------------------------------|------|
| $\leftarrow$ $\rightarrow$ C $\cong$ sso.gestaodeacesso.planejamento.gov.br/cassso/login |                                                                                        |                                                                                      | ☆ ai |
| Faça login para prossegu                                                                 | r para o Sige                                                                          | pe                                                                                   |      |
| Digite o CPF sem pontuação                                                               | CERTI                                                                                  | FICADO DIGITAL                                                                       |      |
| Digite a senha                                                                           | U Se você po<br>clique em<br>e acesse                                                  | ossui certificado digital,<br>uma das opções abaixo<br>através de seu código<br>PIN. |      |
| Acessar <b>•</b> 0                                                                       | Ng Ng Ng Ng Ng Ng Ng Ng Ng Ng Ng Ng Ng N                                               | Certificado<br>Digital @<br>ertificado<br>Naven                                      |      |
|                                                                                          | Precisa de Aju                                                                         | da?                                                                                  |      |
|                                                                                          | ::SELECIONE                                                                            |                                                                                      |      |
| Aceso à<br>Internação                                                                    | SELECIONE<br>Primeiro ace<br>Obter acess<br>Esqueci min<br>Desbloqueic<br>Atualizar se | ::<br>                                                                               |      |

Em seguida, clique em Sigepe Servidor e Pensionista.

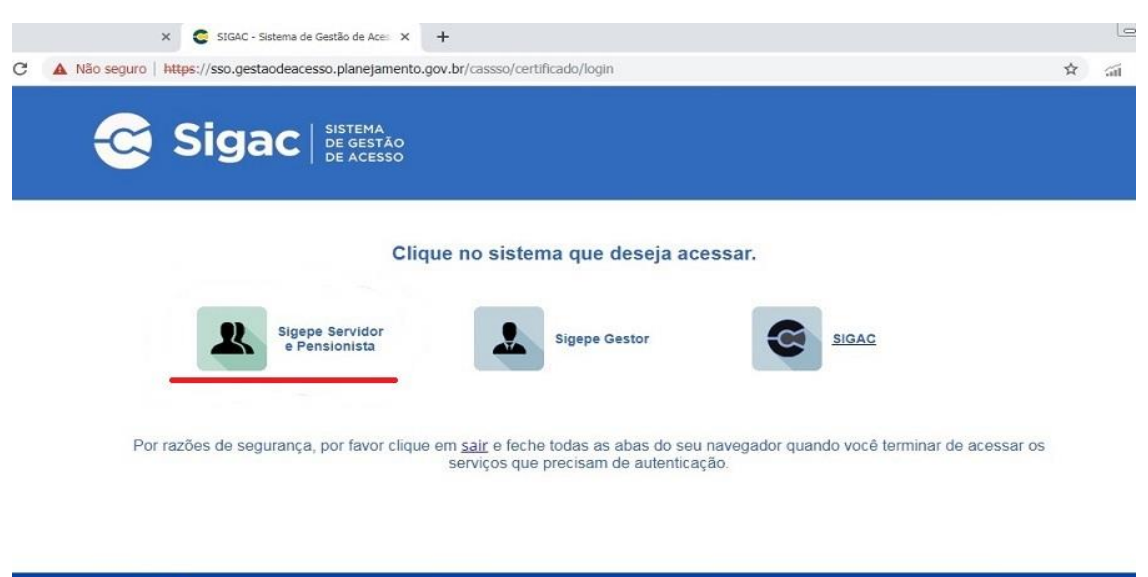

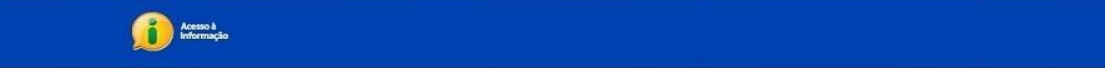

Clique em REQUERIMENTOS GERAIS.

| terebe de 94 Prospanente 0 quendos e 0 dendos<br>SECEPTES<br>SECEPTES<br>SECEPTES<br>Secentral de Serviços do Servidor / Area de Trabalho<br>Meru Cadastro<br>Meru Cadastro<br>Meru Cada | SRASIL                                       | Acesso à Informação                                                                                                    |                      |                                         | Participe Serviço                        | Legislação         | Canals       |        |          |
|----------------------------------------------------------------------------------------------------|----------------------------------------------|----------------------------------------------------------------------------------------------------|----------------------|-----------------------------------------|------------------------------------------|--------------------|--------------|--------|----------|
| Series       Mereo Cadasatro       Image: Consignações       Mereo Cadasatro       Image: Consignações         Area do Tabalho       Image: Consignações       Saúde do Servidor       Mereo Cadasatro       X         Indenizações       Image: Consignações       Saúde do Servidor       Image: Consignações       Image: Consignações       Imag                                                                                                    | nistério do Planejamento. Orçamento e Gestão |                                                                                                    |                      |                                         | 🔸 pular para o cont                      | údo A fonte        | normal A*    | A . 90 | ontraste |
| Image: Construct of the two candidation of two candidation of two candidation of two candidation of two candidation of two candidation of two candidation of two candidation of two candidation of two candidation of two candidation of two candidation of two candidations of two candidations of two                                                                                                    | New SECEP                                    |                                                                                                    |                      |                                         | 0l<br>Út                                 | mo aceaso: 01/02/2 | 019 åe 12:12 |        | ٥        |
| Image: Consignance descense        Consignance descense   Image: Consignance descense     Image: Consignance descense                                                                                                    | ST.B                                         |                                                                                                    |                      |                                         |                                          | Meu Cadastro       | Q            | ~      | - 241    |
| Image: consignações   Image: consignações                                                                                                    | SIGEPE                                       |                                                                                                    |                      |                                         |                                          |                    |              |        |          |
| Voce station: / Area do Stanudor / Area do Intelniciado:       x         Xempo de navegação expirado. Seu acceso ao sistema foi reiniciado:       x         Verte do Trabalho         Verte do Trabalho       Verte       Dados Cadastrais       Férias       Dados Financeiros         Vitimo Contracheque       Dados Cadastrais       Férias       Dados Financeiros         Verte do Trabalho       Verte do Servidor       Verte do Trabalho       Verte do Trabalho         Voltarios       Dados Cadastrais       Férias       Dados Financeiros         Voltarios       Saúde do Servidor       Previdência       Verte do Trabalho         Voltarios       Dados Cadastrais       Férias       Dados Financeiros         Voltarios       Dados Cadastrais       Previdência       Verte do Servidor         Voltarios       Consignações       Saúde do Servidor       Previdência       Verte do Servidos         Indenizações       Decesso       Certral de Mensagens       Gerenciamento de<br>Dispositivos Móveis       Verte do Servidos                                                                                                    |                                              |                                                                                                    |                      |                                         |                                          |                    |              |        |          |
| Introp de nævegstyðe segterado. Seu accesso ao slattems fol reincidedo.       x         Area de Trabalho         Vere de Trabalho       Vere       Vere       Vere       Dados Cadastrais       Vere       Dados Financeiros         Útimo Contracheque       Dados Cadastrais       Vere       Vere       Dados Financeiros         Consignações       Saúde do Servidor       Vere/dência       Vere/dência       Vere/dência         Indenizações       Vere/dencia       Vere/dência       Vere/dência       Vere/dência         Indenizações       Vere/dencia       Vere/dência       Vere/dência       Vere/dência         Indenizações       Vere/dencia       Vere/dência       Vere/dência       Vere/dência         Indenizações       Vere/dencia       Vere/dência       Vere/dência       Vere/dência         Indenizações       Vere/dencia       Vere/dência       Vere/dência       Vere/dência         Indenizações       Vere/dencia       Vere/dência       Vere/dência       Vere/dência         Indenizações       Vere/dencia       Vere/dência       Vere/dência       Vere/dência                                                                                                    | Você está em: Portal de Serviços             | s do Servidor / Area de Trabalho                                                                                                    |                      |                                         |                                          |                    |              |        |          |
| Area do TrabalhoVersido do TrabalhoVersidoVersidoVersidoÚtimo ContrachequeDados CadastraisPériasDados FinanceirosDados CadastraisSaúde do ServidorVersidoDados FinanceirosConsignaçõesSaúde do ServidorPrevidênciaVersidoImage: IndenizaçõesImage: Central de MensagensImage: Central de MensagensImage: Central de Mensagens                                                                                                    | Tempo de nevegação ex                        | pirado. Seu acesso ao sistema foi n                                                                                                    | einiciedo.           |                                         |                                          |                    |              | ×      |          |
| Image: ConsignaçõesImage: ConsignaçõesImage: Consign                                                                                                    | 1                                            | Áree de Trabelho                                                                                                    |                      |                                         |                                          |                    |              |        |          |
| Útimo ContrachequeDados CadastraisFériasDados FinanceirosDados ConsignaçõesSaúde do ServidorPrevidênciaEprevidênciaIndenizaçõesConsignaçõesCentral de MensagensGerenciamento de<br>Dispositivos MóveisManuais                                                                                                    |                                              |                                                                                                    |                      | -                                       |                                          |                    |              |        |          |
| Último ContrachequeDados CadastraisFériasDados FinanceirosImage: ConsignaçõesImage: Consignações <td></td> <td>1</td> <td><b>Mar</b></td> <td>1</td> <td>5</td> <td></td> <td></td> <td></td> <td></td>                                                                                                    |                                              | 1                                                                                                    | <b>Mar</b>           | 1                                       | 5                                        |                    |              |        |          |
| Indenizações       Image: Saúde do Servidor       Image: Saúde do Servidor       Image: Saúde do Servidor         Image: Saúde do Servidor       Image: Saúde do Servidor       Image: Saúde do Servidor       Image: Saúde do Servidor         Image: Saúde do Servidor       Image: Saúde do Servidor       Image: Saúde do Servidor       Image: Saúde do Servidor         Image: Saúde do Servidor       Image: Saúde do Servidor       Image: Saúde do Servidor       Image: Saúde do Servidor         Image: Saúde do Servidor       Image: Saúde do Servidor       Image: Saúde do Servidor       Image: Saúde do Servidor         Image: Saúde do Servidor       Image: Saúde do Servidor       Image: Saúde do Servidor       Image: Saúde do Servidor         Image: Saúde do Servidor       Image: Saúde do Servidor       Image: Saúde do Servidor       Image: Saúde do Servidor         Image: Saúde do Servidor       Image: Saúde do Servidor       Image: Saúde do Servidor       Image: Saúde do Servidor         Image: Saúde do Servidor       Image: Saúde do Servidor       Image: Saúde do Servidor       Image: Saúde do Servidor         Image: Saúde do Servidor       Image: Saúde do Servidor       Image: Saúde do Servidor       Image: Saúde do Servidor         Image: Saúde do Servidor       Image: Saúde do Servidor       Image: Saúde do Servidor       Image: Saúde do Servidor         Image: Saúde do Servidor       Image: Saúde do Se                                                                                                    |                                              | Último Contracheque                                                                                                    | Dados Cadastrais     | Férias                                  | Dados Financ                             | eiros              |              |        |          |
| Consignações       Saúde do Servidor       Previdência       Requerimentos Gerais         Indenizações       Central de Mensagens       Gerenciamento de       Manuals                                                                                                    |                                              |                                                                                                    |                      |                                         |                                          |                    |              |        |          |
| Consignações     Saúde do Servidor     Previdência     Requerimentos Gerais       Indenizações     Central de Mensagens     Gerenciamento de<br>Dispositivos Móveis     Manuais                                                                                                    |                                              | 2                                                                                                    | ~                    | <u>~</u>                                |                                          |                    |              |        |          |
| Indenizações Central de Mensagens Dispositivos Móveis Manuals                                                                                                    |                                              | Consignações                                                                                                    | Saúde do Servidor    | Previdência                             |                                          | Carole             |              |        |          |
| Indenizações Central de Mensagens Gerenciamento de Dispositivos Móveis Manuals                                                                                                    |                                              |                                                                                                    |                      | , i crocincia                           | C. C. C. C. C. C. C. C. C. C. C. C. C. C |                    |              |        |          |
| Indenizações Central de Mensagens Gerenciamento de Dispositivos Móveis Manuals                                                                                                    |                                              | 10                                                                                                    |                      |                                         |                                          |                    |              |        |          |
| Indenizações Central de Mensagens Gerenciamento de Manuais<br>Dispositivos Móveis                                                                                                    |                                              | <ul> <li>Second second sec</li></ul> | Â.                   |                                         |                                          |                    |              |        |          |
|                                                                                                    |                                              | Indenizações                                                                                                    | Central de Mensagens | Gerenciamento de<br>Dispositivos Móveis | Manuais                                  |                    |              |        |          |
|                                                                                                    |                                              |                                                                                                    |                      |                                         |                                          |                    |              |        |          |

Verifique se no canto superior direito está selecionada a opção SERVIDOR/PENSIONISTA – FUAM – 26270..., Em seguida, clique em REQUERIMENTO.

| admsistema.sigepe.planejamento.gov.br/sigepe-as-web/private/areaTrabalho/index.jsf         |                         |                         |                    |                                        |             |  |  |  |  |
|--------------------------------------------------------------------------------------------|-------------------------|-------------------------|--------------------|----------------------------------------|-------------|--|--|--|--|
| Sigepe Sigepe                                                                              |                         |                         |                    | # 🗚 🛤 🛛 🛛                              | 2           |  |  |  |  |
| VOCÊ ESTÁ AQUI: ÁREA DE TRABALHO DO SERVIDOR / PE                                          | NSIONISTA               |                         |                    | SERVIDOR / PENSIONISTA - FUAM - 26270  | <b>~</b>    |  |  |  |  |
| ÁREA DE TRABALHO DO SERVIDOR / PE                                                          | NSIONISTA               |                         |                    | Sua sessão irá expirar e               | m: 01:57:17 |  |  |  |  |
| Mensagens Urgentes 1                                                                       | Lista de Ativida        | des                     |                    |                                        | 0           |  |  |  |  |
| 16/01/2020 <u>Investimento</u><br><u>Financeiro com Capacitação em</u><br>2019<br><u>1</u> | Publicação              | Requerimento            | Moradia            |                                        |             |  |  |  |  |
| Secretaria de Gestão e Desempenho de Pess                                                  | oal - SGP   Esplanada d | los Ministérios - Bloco | C - 7º Andar - Bra | asília-DF - 70046-900   Telefone: 0800 | 978 9009    |  |  |  |  |

Na parte superior esquerda da página, clique em SOLICITAR.

| REQUERIM                  | ENTO                                      |           |        |                  |                        |   | Sua s  | essão irá expirar em: | 00:59:52 |
|---------------------------|-------------------------------------------|-----------|--------|------------------|------------------------|---|--------|-----------------------|----------|
| Tarefas                   | Solicitar                                 | Consultar | Ajuda  | Voltar para Pági | na Inicial do Servidor |   |        |                       |          |
| TAREFAS                   |                                           |           |        |                  |                        |   |        |                       |          |
| 🖬 Filtro Av               | ançado                                    |           |        |                  |                        |   |        |                       |          |
|                           |                                           |           |        | LISTA DE TA      | AREFAS A FAZER         |   |        |                       |          |
| Ações S                   | inais 🗘 🚽                                 | Identifi  | icação | ¢                | Tarefa                 | Q | Área   | Criação               |          |
| Nenhum re<br>Resultados p | egistro encontra<br>por página: <b>20</b> | ado<br>•  |        | Anterio          | r Próximo              |   | 0 regi | stro(s) - Página      | 1 de 0   |
| Ajuda s                   | obre o Fluxo                              |           |        |                  | v                      |   |        |                       |          |

Secretaria de Gestão e Desempenho de Pessoal - SGP | Esplanada dos Ministérios - Bloco C - 7º Andar - Brasília-DF - 70046-900 | Telefone: 0800 978 9009

Após solicitar, clique em Incluir Requerimento e em seguida escolha a opção Auxílio Transporte.

| REQUERIME                                          | NTO                                                                  |                                                        |                                         |                                                                                            |                                                                           | Sua sessão irá expirar em: 00:2                                                                                                    |
|----------------------------------------------------|----------------------------------------------------------------------|--------------------------------------------------------|-----------------------------------------|--------------------------------------------------------------------------------------------|---------------------------------------------------------------------------|----------------------------------------------------------------------------------------------------|
| Tarefas                                            | Solicitar                                                            | Consultar                                              | Ajuda                                   | Voltar para Página Inicial                                                                 | do Servidor                                                               |                                                                                                    |
| OLICITA                                            | R                                                                    |                                                        |                                         |                                                                                            |                                                                           |                                                                                                    |
| em vindo ac                                        | módulo Requ                                                          | ierimento. Para                                        | maiores infe                            | ormações de como utilizá-lo                                                                | clique no ícone 🕜 no                                                      | o cabeçalho do sistema.                                                                                                    |
| Servidor                                           |                                                                      |                                                        |                                         |                                                                                            |                                                                           |                                                                                                    |
| equerime                                           | nto                                                                  |                                                        |                                         |                                                                                            |                                                                           |                                                                                                    |
| Incluir Req                                        | uerimento                                                            |                                                        |                                         |                                                                                            |                                                                           |                                                                                                    |
| Resultados                                         | s por página:                                                        | 20 *                                                   |                                         | Anterior Próxi                                                                             | no                                                                        | 0 registro(s) - Página 📘 de 0                                                                                                    |
|                                                    |                                                                      |                                                        |                                         | REQUERIMENT                                                                                |                                                                           |                                                                                                    |
|                                                    |                                                                      | Requeriment                                            | 0                                       | Assinado                                                                                   | Mensagem do Servido                                                       | or Mensagem do Gestor de Pessoas                                                                                                    |
| Resultados                                         | s por página:                                                        | 20 •                                                   |                                         | Anterior Próxi                                                                             | no                                                                        | 0 registro(s) - Página 1 de 0                                                                                                    |
| Assinar em                                         | Lote Excluir                                                         | em Lote                                                |                                         |                                                                                            |                                                                           |                                                                                                    |
| Registrar Ci<br>Dou ciê<br>documento<br>de Mensage | ê <b>ncia:</b><br>incia de que a<br>s nele contido<br>ería e por mei | s comunicações<br>, serão realizado<br>o do e-mail rad | relacionada<br>os de modo<br>astrado no | as a este Requerimento, com<br>suficiente por meio das ferra<br>Sigene - em conformidade à | o seu trâmite e decisõ<br>imentas disponibilizac<br>ei nº 9 784, de 29 de | ies, assim como ter vista e acesso às cópias d<br>Jas pelo Sigepe - Requerimento, como o serv<br>Janeiro de 1999, Art 3º III e Art 26° canut |
| 3º.Declaro (<br>Código Pen                         | que as inform<br>al Brasileiro (f                                    | ações ora prest<br>alsidade ideológ                    | tadas são ve<br>tica).                  | erdadeiras, sob a pena de re                                                               | sponsabilidade admir                                                      | nistrativa, civil e penal, conforme o art. 299                                                                                               |
| ENVIAR PA                                          | RA ANÁLISE                                                           | ඳි GRAVAR RAS                                          | SCUNHO                                  | × CANCELAR                                                                                 |                                                                           |                                                                                                    |
|                                                    |                                                                      |                                                        |                                         |                                                                                            |                                                                           |                                                                                                    |
| crotaria do                                        | Cestão e Des                                                         | omnenho de De                                          | scoal SCP                               | Esplanada dos Ministórios                                                                  | Place C 70 Andar P                                                        | racilia DE 70046 000   Teleferre: 0800 078 0                                                                                                 |

No campo, tipo de operação (Auxílio Transporte), marque a opção: Concessão do Benefício. Será necessário informar o endereço de seu local de trabalho, os tipos de transportes utilizados, os valores das tarifas, o gasto diário, numero de dias que utiliza o transporte no mês (selecione 22 dias) e gasto mensal (valor diário multiplicado por 22). Finalizando essa parte clique em Gerar documento.

| Informações do Documento     Tipo de Documento:      Auxilio Transporte | Preencha as informações do documento e clique no botão gerar documento. |
|-------------------------------------------------------------------------|-------------------------------------------------------------------------|
| GRAVAR X CANCELAR                                                       |                                                                         |

Na tela seguinte aparecerá um formulário contendo todas as informações do servidor, as opções de transporte solicitadas e informações sobre a legislação do auxílio transporte (IMAGEM MERAMENTE ILUSTRATIVA).

| <ul> <li>Informações do Documento</li> </ul> | 4. MEIOS DE TRANSPORTE UTILIZAD                                                     | OS E VALORES DAS DESPESA                                                                                    | S POR PERCURSO                                                                             |  |  |
|----------------------------------------------|-------------------------------------------------------------------------------------|----------------------------------------------------------------------------------------------------|--------------------------------------------------------------------------------------------|--|--|
| Tipo de Documento: 🖓                         | 1                                                                                   | DA (da residência para o trabalh                                                                            | 10)                                                                                        |  |  |
| Auxilio Transporte                           | 1º Percurso                                                                         | 2º Percurso                                                                                                 | 3º Percurso                                                                                |  |  |
| lipo de Operação (Auxílio Transporte) : *    | Trem                                                                                | Ônibus                                                                                                    |                                                                                            |  |  |
| Concessão do benefício 🗸 🗸                   | Linha Engenho de Dentro - Central                                                   | Linha 107 - Central - Urca                                                                                  | Linha                                                                                      |  |  |
| (B)                                          | R\$ 4,60                                                                            | R\$ 4,05                                                                                                    | R\$ 0,00                                                                                   |  |  |
| Possui deficiência: * 🖗                      | VOLTA (do trabalho para a residência)                                               |                                                                                                    |                                                                                            |  |  |
|                                              | 1º Percurso                                                                         | 2º Percurso                                                                                                 | 3º Percurso                                                                                |  |  |
| Nome Civil : *                               | Ônibus                                                                              | Trem                                                                                                    |                                                                                            |  |  |
|                                              | Linha 107 - Urca - Central                                                          | Linha Central - Engenho de<br>Dentro                                                                        | Linha                                                                                      |  |  |
| Nome Social : 🖓 🗸 🗸                          | R\$ 4,05                                                                            | R\$ 4,60                                                                                                    | R\$ 0,00                                                                                   |  |  |
|                                              | C Declaro, sob a minha inteira responsab utilizo o beneficio para cobrir despesas r | JSTO DIÁRIO (ida e volta): R\$ 13<br>lidade serem exatas e verdadeiras<br>ealizadas com transporte coletivo | 7,30<br>s as informações aqui prestadas e que<br>municipal infermunicipal ou inferestadual |  |  |
|                                              |                                                                                     |                                                                                                    |                                                                                            |  |  |

Secretaria de Gestão e Desempenho de Pessoal - SGP | Esplanada dos Ministérios - Bloco C - 7º Andar - Brasília-DF - 70046-900 | Telefone: 0800 978 9009

Após gerar o documento clique em ASSINAR, neste momento serão solicitados os mesmos CPF e senha utilizados no inicio para acessar o SIGEPE.

| nformações do Documento | Endereço do Tr   | abalho: Aver    | nida Presidente \ | /argas, 446, 19° anda | ar      |                           |
|-------------------------|------------------|-----------------|-------------------|-----------------------|---------|---------------------------|
| Assinaturas Digitais    | Complemento (    | Trabalho):      |                   |                       |         |                           |
| SSILIARCI AS DIGITAIS   | CEP (Trabalho)   | : 20071-907     | 1                 | Bairro / Município(Tr | abalho  | : Centro / RIO DE JANEIRO |
|                         | 4. DECLARAÇÃ     |                 |                   | ×                     |         |                           |
|                         | ASSINAR DOCUMENT | 10(S)           |                   |                       |         |                           |
|                         | SIGAC            |                 | CERTIFICAT        |                       |         |                           |
|                         | SIGAC            | _               | CERTIFICAL        | JO DIGITAL )          | traball | 10)                       |
|                         |                  |                 | Se você poss      | ui certificado        |         | 3º Percurso               |
|                         | Two en           | OU              | abaixo e aces     | se através de         |         |                           |
|                         | Senha            | 200000          | seu cod           | igo PIN.              |         | Linha                     |
|                         |                  |                 | toto Ce           | rtificado             |         | R\$                       |
|                         | Assinar          |                 | 10101010          | girai @               | residêr | cia)                      |
|                         |                  |                 |                   |                       |         | 3º Percurso               |
|                         | Cmbus            | _               |                   | rem                   |         |                           |
|                         | 1.000 000        |                 |                   | inha Central - Engen  | iho de  | 1                         |
|                         | Linna 220 - Cali | uelalia - Usili | a [               | Dentro                | _       | Liilia                    |
|                         | R\$ 4.05         |                 | F                 | R\$ 4,60              |         | R\$                       |

Após assinar o documento, clique em INCLUIR ANEXO.

| QUERIMI        | INTO                              |                                 |                             |                                      |                              |                                                          | Sua sessão irá expirar em: 00:2                                                     |
|----------------|-----------------------------------|---------------------------------|-----------------------------|--------------------------------------|------------------------------|----------------------------------------------------------|-------------------------------------------------------------------------------------|
| Tarefas        | Solicitar                         | Consultar                       | Ajuda                       | Voltar para P                        | agina Inicial d              | lo Servidor                                              |                                                                                     |
| DLICITA        | R                                 |                                 |                             |                                      |                              |                                                          |                                                                                     |
|                |                                   |                                 |                             |                                      |                              |                                                          |                                                                                     |
| Mensa<br>Reque | gem de Sucess<br>imento incluído  | so!<br>o com sucesso.           |                             |                                      |                              |                                                          |                                                                                     |
| n vindo ac     | módulo Reque                      | erimento, Para                  | maiores info                | rmacões de cor                       | no utilizá-lo c              | lique no ícone 🕜 no cabe                                 | calho do sistema.                                                                   |
| Servidor       |                                   |                                 |                             |                                      |                              |                                                          |                                                                                     |
| querime        | nto                               |                                 |                             |                                      |                              |                                                          |                                                                                     |
| querme         | inco                              |                                 |                             |                                      |                              |                                                          |                                                                                     |
| Incluir Rec    | uerimento                         |                                 |                             |                                      |                              |                                                          |                                                                                     |
|                |                                   |                                 |                             |                                      |                              |                                                          |                                                                                     |
| Resultado      | s por página: 20                  | 0 *                             |                             | Anteri                               | or <u>1</u> Próx             | imo                                                      | 1 registro(s) - Página 1 de 1                                                       |
|                |                                   |                                 |                             |                                      | QUERIMENTO                   |                                                          |                                                                                     |
|                |                                   | Requerim                        | nento                       |                                      | Assinado                     | Mensagem do Servidor                                     | Mensagem do Gestor de Pessoas                                                       |
| - A            | uxílio Transpor                   | te                              |                             |                                      | Assinado                     | Inserir                                                  | 14                                                                                  |
|                | Incluir Anexo                     |                                 |                             |                                      |                              |                                                          |                                                                                     |
| Resultado      | s por página: 20                  | D *                             |                             | Anteri                               | or <u>1</u> Próx             | imo                                                      | 1 registro(s) - Página 1 de 1                                                       |
|                |                                   |                                 |                             |                                      |                              |                                                          |                                                                                     |
| Assinar em     | Lote Excluir                      | em Lote                         |                             |                                      |                              |                                                          |                                                                                     |
|                |                                   |                                 |                             |                                      |                              |                                                          |                                                                                     |
| legistrar Ci   | encia:                            |                                 |                             |                                      |                              |                                                          |                                                                                     |
| Dou cié        | ncia de que as<br>s nele contido. | comunicações<br>serão realizado | relacionada<br>os de modo s | s a este Requeri<br>suficiente por m | mento, como<br>elo das ferra | seu trâmite e decisões, as<br>mentas disponibilizadas pe | sim como ter vista e acesso às cópias de<br>lo Sigepe - Reguerimento, como o servie |
| de Mensag      | eria e por meio                   | do e-mail cada                  | astrado no S                | ligepe, em confe                     | ormidade à L                 | ei nº 9.784, de 29 de janeir                             | ro de 1999, Art. 3º, III e Art. 26º, caput e                                        |
| Jupecialo      | al Brasileiro (fal                | lsidade ideológ                 | ica).                       | 100001103, 500 0                     | pena de re.                  | porisaoinuade administrat                                | iva, civil e penal, comornie o arc 255 (                                            |
| Codigo Pen     |                                   |                                 |                             |                                      |                              |                                                          |                                                                                     |
| Codigo Pen     |                                   |                                 |                             |                                      |                              |                                                          |                                                                                     |
| Codigo Pen     | RA ANÁLISE                        | 🖄 GRAVAR RAS                    | CUNHO                       | × CANCELAR                           |                              |                                                          |                                                                                     |

Selecione a opção Comprovante de Residência.

| Sigepe Sistema<br>De Gestado<br>De Pessoas                                                                                                    | 🕋 🖍 🖬 🛛 🖸 💆 |
|----------------------------------------------------------------------------------------------------|-------------|
|                                                                                                    |             |
| NCLUIR ANEXO                                                                                                    |             |
| ipo Documento: *  Certificado de reservista Comprovante de Conta Bancária Comprovante de Pagamento de Mensalidade Comprovante de escalridade Comprovante de escalridade Comprovante de escalridade Comprovante de votação/quitação eleitoral Contracheque |             |

Preencha todas as informações obrigatórias e clique em Anexar. O comprovante deve ser uma conta de água ou de luz ou de gás ou de telefone fixo. Após anexar o comprovante, clique em Assinar e informe novamente seu CPF e senha. Se o comprovante estiver no nome do cônjuge ou companheiro(a), também será necessário anexar certidão de casamento ou união estável. Se o comprovante estiver no nome de terceiros, será necessário anexar uma declaração de residência com firma reconhecida e documento de identidade da pessoa cujo nome consta no comprovante. Todos os anexos devem ser assinados.

| REQUERIMENTO                                                                                            |                                                |          |
|----------------------------------------------------------------------------------------------------|------------------------------------------------|----------|
|                                                                                                    | bua sessao ira expirar em: 1                   | 10:28:49 |
|                                                                                                    |                                                |          |
| cluir/Alterar Documentos                                                                                |                                                |          |
| nformações do Documento                                                                                 |                                                |          |
| po de Documento:                                                                                        |                                                |          |
| omprovante de residência                                                                                |                                                |          |
| ata de emissão : *                                                                                      |                                                |          |
|                                                                                                    |                                                |          |
| teressado: *                                                                                            |                                                |          |
| IOME DO SERVIDOR                                                                                        |                                                |          |
|                                                                                                    | + ANEXAR                                       |          |
| po de comprovante : *                                                                                   |                                                |          |
| UNTA DE: LOZ OU AGUA OU GAS OU TELEFONE FIXO                                                            |                                                |          |
| ntidade emissora : *                                                                                    |                                                |          |
| •                                                                                                    |                                                |          |
|                                                                                                    |                                                |          |
|                                                                                                    |                                                |          |
|                                                                                                    |                                                |          |
|                                                                                                    |                                                |          |
| Como                                                                                                    | converter arguivos para PDF-A                  |          |
|                                                                                                    |                                                |          |
| G GRAVAR X CANCELAR                                                                                     |                                                |          |
|                                                                                                    |                                                |          |
| doi: Um la tros nella: con tra o servica regimenta osni e molo su maior no melo nosi remainante so istr | onibilizadas selo Sigepe Reguerimento, como os | ervico   |

Nesta etapa, geralmente demora um pouco para o documento ser anexado. Se a tela travar tente realizar o recadastramento em outro computador ou em outro horário. Se o sistema não aceitar o documento, tente trocar o formato do arquivo, trocando de PDF para foto (jpeg) ou vice versa.

Uma vez que o documento esteja preenchido e os devidos comprovantes estejam anexados, selecione a opção REGISTRAR CIÊNCIA e em seguida clique em ENVIAR PARA ANÁLISE.

A Coordenação responsável pelo auxílio transporte irá analisar sua solicitação.

| REQUERIME                                                                                 | NTO                                                                                     |                                                                                                   |                                                               |                                                                                                    | Sua sessão irá expirar em: 00:29                                                                                                    |
|-------------------------------------------------------------------------------------------|-----------------------------------------------------------------------------------------|---------------------------------------------------------------------------------------------------|---------------------------------------------------------------|----------------------------------------------------------------------------------------------------|----------------------------------------------------------------------------------------------------|
| Tarefas                                                                                   | Solicitar                                                                               | Consultar                                                                                         | Ajuda                                                         | Voltar para Página Inicial do Servidor                                                                                                    |                                                                                                    |
| OLICITA                                                                                   | R                                                                                       |                                                                                                   |                                                               |                                                                                                    |                                                                                                    |
| Mensa<br>O paco<br>requeri                                                                | <b>gem de Suce</b> s<br>te de requerir<br>imento é 5928                                 | <b>sso!</b><br>nentos foi trami<br>81. Anote este nú                                              | tado com s<br>imero, pois                                     | ucesso. Uma notificação será enviada após análise do<br>você poderá utilizá-lo posteriormente.                                                                                                    | seu pedido. O número do seu pacote                                                                                                    |
| em vindo ao                                                                               | módulo Requ                                                                             | uerimento. Para                                                                                   | maiores int                                                   | ormações de como utilizá-lo clique no ícone 🧿 no ca                                                                                                    | abeçalho do sistema.                                                                                                    |
| Servidor                                                                                  |                                                                                         |                                                                                                   |                                                               |                                                                                                    |                                                                                                    |
| equerimer                                                                                 | nto                                                                                     |                                                                                                   |                                                               |                                                                                                    |                                                                                                    |
| Incluir Req                                                                               | uerimento                                                                               |                                                                                                   |                                                               |                                                                                                    |                                                                                                    |
| Resultados                                                                                | s por página:                                                                           | 20 🔻                                                                                              |                                                               | Anterior Próximo                                                                                                    | 0 registro(s) - Página 1 de 0                                                                                                    |
|                                                                                           |                                                                                         |                                                                                                   |                                                               | REQUERIMENTOS                                                                                                    |                                                                                                    |
|                                                                                           |                                                                                         | Requeriment                                                                                       | 0                                                             | Assinado Mensagem do Servidor                                                                                                    | Mensagem do Gestor de Pessoas                                                                                                    |
| Resultados                                                                                | s por página:                                                                           | 20 🔻                                                                                              |                                                               | Anterior Próximo                                                                                                    | 0 registro(s) - Página 1 de 0                                                                                                    |
| Assinar em                                                                                | Lote Exclui                                                                             | r em Lote                                                                                         |                                                               |                                                                                                    |                                                                                                    |
| Registrar Ci                                                                              | ência:                                                                                  |                                                                                                   |                                                               |                                                                                                    |                                                                                                    |
| <ul> <li>Dou ciê<br/>documento<br/>de Mensage<br/>3º.Declaro o<br/>Código Pena</li> </ul> | encia de que a<br>s nele contido<br>eria e por mei<br>que as inform<br>al Brasileiro (f | s comunicações<br>o, serão realizado<br>io do e-mail cado<br>nações ora prest<br>alsidade ideológ | relacionad<br>os de modo<br>astrado no<br>adas são v<br>ica). | as a este Requerimento, como seu trâmite e decisões<br>suficiente por meio das ferramentas disponibilizadas<br>Sigepe, em conformidade à Lei nº 9.784, de 29 de ja<br>erdadeiras, sob a pena de responsabilidade adminis | , assim como ter vista e acesso às cópias c<br>s pelo Sigepe - Requerimento, como o serv<br>neiro de 1999, Art. 3º, III e Art. 26º, caput<br>trativa, civil e penal, conforme o art. 299 |
| ENVIAR PAI                                                                                | RA ANÁLISE                                                                              | C GRAVAR RAS                                                                                      | CUNHO                                                         | X CANCELAR                                                                                                    |                                                                                                    |
|                                                                                           |                                                                                         |                                                                                                   |                                                               |                                                                                                    |                                                                                                    |

| and the second second           | Solicitar                                                                                        | Consultar                                                                                       | Ajuda                                                        | Voltar para Pagi                                                                  | ina Inicial do                                                 | Servidor                                                                                                    |                                                                                                    |
|---------------------------------|--------------------------------------------------------------------------------------------------|-------------------------------------------------------------------------------------------------|--------------------------------------------------------------|-----------------------------------------------------------------------------------|----------------------------------------------------------------|----------------------------------------------------------------------------------------------------|----------------------------------------------------------------------------------------------------|
| DLICITA                         | ٩R                                                                                               |                                                                                                 |                                                              |                                                                                   |                                                                |                                                                                                    |                                                                                                    |
| Mens<br>Docur                   | <b>agem de Sucess</b><br>nento anexado o                                                         | on sucesso.                                                                                     |                                                              |                                                                                   |                                                                |                                                                                                    |                                                                                                    |
| m vindo a                       | o módulo Reque                                                                                   | erimento. Para m                                                                                | aiores info                                                  | rmações de como                                                                   | utilizá-lo cliq                                                | ue no ícone 🕜 no cabeça                                                                                                | lho do sistema.                                                                                                    |
| Servidor                        |                                                                                                  |                                                                                                 |                                                              |                                                                                   |                                                                |                                                                                                    |                                                                                                    |
| equerime                        | ento                                                                                             |                                                                                                 |                                                              |                                                                                   |                                                                |                                                                                                    |                                                                                                    |
| Incluir Re                      | querimento                                                                                       |                                                                                                 |                                                              |                                                                                   |                                                                |                                                                                                    |                                                                                                    |
| Resultado                       | os por página: 20                                                                                | ) •                                                                                             |                                                              | Anterior                                                                          | 1 Próxim                                                       | 10                                                                                                    | 1 registro(s) - Página 1 de 1                                                                                                    |
|                                 |                                                                                                  |                                                                                                 |                                                              | REQU                                                                              | ERIMENTOS                                                      |                                                                                                    |                                                                                                    |
|                                 |                                                                                                  | Requerir                                                                                        | nento                                                        |                                                                                   | Assinado                                                       | Mensagem do Servidor                                                                                                   | Mensagem do Gestor de Pessoas                                                                                                    |
| -                               | Auxílio Transp                                                                                   | orte                                                                                            |                                                              |                                                                                   | Assinado                                                       | Inserir                                                                                                    | -                                                                                                    |
|                                 | Comprovan                                                                                        | nte de residência                                                                               | - 00007814                                                   | 91-CORES/2019                                                                     | Assinado                                                       | Inserir                                                                                                    | -                                                                                                    |
|                                 | Incluir Anexo                                                                                    |                                                                                                 |                                                              |                                                                                   |                                                                |                                                                                                    |                                                                                                    |
| Resultado                       | os por página: 20                                                                                | ) •                                                                                             |                                                              | Anterior                                                                          | 1 Próxim                                                       | 10                                                                                                    | 1 registro(s) - Página 1 de 1                                                                                                    |
| Assinar en                      | n Lote Excluir e                                                                                 | em Lote                                                                                         |                                                              |                                                                                   |                                                                |                                                                                                    |                                                                                                    |
| Registrar C                     | liência:                                                                                         |                                                                                                 |                                                              |                                                                                   |                                                                |                                                                                                    |                                                                                                    |
| Dou ci<br>document<br>de Mensag | ência de que as<br>os nele contido,<br>geria e por meio<br>que as informa<br>nal Brasileiro (fal | comunicações re<br>serão realizados<br>do e-mail cadas<br>ções ora prestad<br>Isidade ideológic | elacionadas<br>de modo s<br>trado no S<br>das são ver<br>a). | a este Requerime<br>uficiente por meio<br>igepe, em conforn<br>rdadeiras, sob a p | ento, como se<br>o das ferrame<br>nidade à Lei<br>ena de respo | eu trâmite e decisões, assi<br>entas disponibilizadas pelo<br>nº 9.784, de 29 de janeiro<br>onsabilidade administrativ | n como ter vista e acesso às cópias o<br>Sigepe - Requerimento, como o serv<br>de 1999, Art. 3º, III e Art. 26º, caput<br>a, civil e penal, conforme o art. 299 |
| Código Per                      |                                                                                                  |                                                                                                 |                                                              |                                                                                   |                                                                |                                                                                                    |                                                                                                    |
| Código Pei                      |                                                                                                  |                                                                                                 | _                                                            |                                                                                   |                                                                |                                                                                                    |                                                                                                    |

Quando o setor responsável terminar de analisar o requerimento, o servidor receberá um email informando se o requerimento foi deferido ou se precisa de correção, caso tenha algum erro ou a unidade gestora tenha alterado aquela solicitação por uma proposta menos onerosa. Estando tudo certo, será exigida a ciência desse deferimento. Basta entrar na pagina inicial do SIGAC/ Requerimentos Gerais/ Requerimento, irá aparecer o CPF e nome do servidor, clique nesse nome.

| 📃 Sige                 | PPE SISTEMA<br>DE GESTÃO<br>DE PESSOAS |                           |                               | 1          | 1 🖍 🖬 🕯             | 2 0 👤                       |
|------------------------|----------------------------------------|---------------------------|-------------------------------|------------|---------------------|-----------------------------|
| VOCÉ ESTÁ AQUI: ÁREA D | E TRABALHO DO SERVIDOR /               | PENSIONISTA > GESTÃO DE F | PESSOAS > REQUERIMENTO        | SERVI      | DOR / PENSIONISTA - | <b>~</b>                    |
| REQUERIMENTO           |                                        |                           |                               |            | Sua sessi           | io irá expirar em: 00:59:50 |
| Tarefas Soli           | citar Consultar                        | Ajuda Voltar p            | ara Página Inicial do Servido |            |                     |                             |
| TAREFAS                |                                        |                           |                               |            |                     |                             |
| 🖬 Filtro Avançado      |                                        |                           |                               |            |                     |                             |
|                        |                                        | LIS                       | TA DE TAREFAS A FAZER         |            |                     |                             |
|                        |                                        |                           |                               |            |                     |                             |
| Ações Sinais 🛇         | Identii                                | icação 🗘                  | Tarefa                        | <u>م</u> ۲ | Área                | Criação 🗘                   |
| ≡ 0~                   |                                        |                           | Dar Ciência                   |            |                     | 12/02/2019                  |
| Resultados por págir   | na: 20 🔻                               | A                         | nterior <u>1</u> Próximo      |            | 1 registro          | (s) - Página 🚺 de 1         |
| Ajuda sobre o F        | luxo                                   |                           | ~                             |            |                     |                             |

Selecione Registrar Ciência e depois clique em DAR ClÊNCIA.

| QUERIMENTO                  |                               |            |                                                   | Sua sessão irá expirar em: 00:29 |
|-----------------------------|-------------------------------|------------|---------------------------------------------------|----------------------------------|
| Tarefas Solid               | itar Consultar                | Ajuda      | Voltar para Página Inicial do Servidor            |                                  |
| ETALHAR PA                  | COTE DE REQUE                 | RIMENTO    | DS                                                |                                  |
| DAR CIÊNCIA<br>Responsável: |                               |            | _                                                 | <b>© ■</b> DAR CIÊNCIA           |
| Dados do Pacot              | e de Requerimentos            | 5          |                                                   |                                  |
| Dados do Servic             | lor                           |            |                                                   |                                  |
| Requerimento                | Histórico de Tramitaçã        | io         |                                                   |                                  |
| Requerimento                |                               |            |                                                   |                                  |
| Resultados por              | página: 20 🔻                  |            | Anterior <b>1</b> Próximo                         | 1 registro(s) - Página 📘 de 1    |
|                             |                               |            | REQUERIMENTOS                                     |                                  |
| Ações                       | Requeri<br>Auxílio Transporte | mento      | Data de Início da Tarefa / Situação<br>12/02/2019 | Tarefa / Situação<br>Deferido    |
| Resultados por              | página: 20 🔻                  |            | Anterior <u>1</u> Próximo                         | 1 registro(s) - Página 1 de 1    |
|                             |                               |            |                                                   |                                  |
| legistrar Ciência:          | a análice realizada nela      | minha unid | ada da gastão da passoas dos raquarimantos        |                                  |
|                             | a analise realizada pela      |            | ane de Brando de beasona dos requeitmentos.       |                                  |
|                             |                               |            |                                                   |                                  |

Após dar ciência o servidor finaliza sua solicitação de inclusão do auxílio transporte.

## CORRIGINDO UM REQUERIMENTO

Para corrigir os dados de um requerimento após a análise do setor responsável, basta entrar no SIGEPE seguindo o caminho: Página inicial do SIGAC/ Requerimentos Gerais/ Requerimento.

Altere os campos necessários e depois clique em Gerar Documento, no lado direito da tela aparecerá o formulário com as alterações feitas, em seguida clique em ASSINAR.

|                                           |         |                                            |                                      | Sua sessão irá expirar em: 00:28:48     |      |
|-------------------------------------------|---------|--------------------------------------------|--------------------------------------|-----------------------------------------|------|
| Tarefas Solicitar Consult                 | tar Aju | da 👘 Voltar para Página Inicial do Ser     | vidor                                |                                         |      |
| AUXÍLIO TRANSPORTE                        |         |                                            |                                      |                                         |      |
| ERENCIADOR                                |         |                                            |                                      |                                         |      |
| Alterar Documento                         |         |                                            |                                      |                                         |      |
| Informaçãos do Documento                  |         | 4. MEIOS DE TRANSPORTE UTILIZAD            | OS E VALORES DAS DESPESA             | S POR PERCURSO                          |      |
| informações do Documento                  |         | 1                                          | DA (da residência para o traball     | (סר                                     |      |
| Tipo de Operação (Auxílio Transporte) : * |         | 1º Percurso                                | 2º Percurso                          | 3º Percurso                             |      |
| Concessão do benefício                    | ~       | Trem                                       | Ônibus                               |                                         |      |
| Ida 1 - Número e Nome da Linha :          |         | Linha Engenho de Dentro - Central          | Linha 107 - Central - Urca           | Linha                                   |      |
| Engenho de Dentro - Central               |         | R\$ 4,60                                   | R\$ 4,05                             | R\$ 0,00                                |      |
| Ida 1 - Tarifa em P\$ ·                   |         | vo                                         | OLTA (do trabalho para a residêr     | ncia)                                   |      |
| 4,60                                      |         | 1º Percurso                                | 2º Percurso                          | 3º Percurso                             |      |
|                                           |         | Ônibus                                     | Trem                                 |                                         |      |
| Ida 2 - Numero e Nome da Linha :          |         | Linha 107 - Urca - Central                 | Linha Central - Engenho de<br>Dentro | Linha                                   |      |
|                                           |         | R\$ 4.05                                   | R\$ 4.60                             | R\$ 0.00                                | -    |
| Ida 2 - Tarifa em PS -                    |         | 1                                          |                                      |                                         |      |
|                                           |         |                                            |                                      |                                         |      |
|                                           |         |                                            | STO DIARIO (Ida e volta). KS I       | 7,50                                    |      |
|                                           |         | Declare set a minte inteire reconnect      | ilidade como evetes e verdedeire     | en en informaçãos acui acostados o ou   |      |
|                                           |         | utilizo o beneficio para cobrir despesas i | realizadas com transporte coletivo   | municipal, intermunicipal ou interestad | lual |
|                                           |         | nos deslocamentos trabalho/residencia e    | vice-versa sob bena de ablicac.      | ao do disposto no arti 6º ile da Medi   | la   |
| G GRAVAR Z ASSINAR X CANCELAR             |         |                                            |                                      |                                         |      |
|                                           |         |                                            |                                      |                                         |      |

Após assinar o formulário, selecione a opção ENCAMINHAR PARA ANÁLISE e em seguida clique em ENCAMINHAR PARA ANÁLISE.

| 3 Sigepe            | 3                                                                        | × +                                                 |                       |                                    |                                               |      |  |  |
|---------------------|--------------------------------------------------------------------------|-----------------------------------------------------|-----------------------|------------------------------------|-----------------------------------------------|------|--|--|
| → C <sup>a</sup> re | equerimento.                                                             | sigepe.planejamento.gov.br/SIGEPE-Ri                | equerimento/servidor/ | requerimento/processo-visao-servic | dor-requerimento.jsf?chaveNegocioProcesso=p 🕁 | ai ( |  |  |
|                     | = Si                                                                     | Gepe SISTEMA<br>DE GESTÃO<br>DE PESSOAS             |                       |                                    | 🕆 🖍 🛤 🛛 🛈 👤                                   |      |  |  |
| VOC                 | C <mark>Ê ESTÁ AQUI:</mark><br>ALHAR REQUER                              | ÁREA DE TRABALHO DO SERVIDOR / PENSIONIS<br>IIMENTO | TA > GESTÃO DE PESSOA | S > REQUERIMENTO > CONSULTAR >     | SERVIDOR / PENSIONISTA                        |      |  |  |
| RE                  | QUERIMEN                                                                 | NTO                                                 |                       |                                    | Sua sessão irá expirar em: 00:28:20           |      |  |  |
|                     | Tarefas Solicitar Consultar Ajuda Voltar para Página Inicial do Servidor |                                                     |                       |                                    |                                               |      |  |  |
| AL                  | JXÍLIO T                                                                 | RANSPORTE                                           |                       |                                    |                                               |      |  |  |
|                     |                                                                          |                                                     |                       |                                    |                                               |      |  |  |
| 0                   | Mensag<br>Docume                                                         | em de Sucesso!<br>nto anexado com sucesso.          |                       |                                    | ×                                             |      |  |  |
|                     | CORRIGIR R                                                               | EQUERIMENTO                                         |                       |                                    |                                               |      |  |  |
|                     | Responsave                                                               | l:                                                  |                       |                                    |                                               |      |  |  |
|                     | Dadas da 9                                                               | ionvidor                                            |                       |                                    |                                               |      |  |  |
|                     | Jauos uo s                                                               |                                                     |                       |                                    |                                               |      |  |  |
|                     | Requerime                                                                | ento / Anexos                                       |                       |                                    |                                               |      |  |  |
|                     |                                                                          |                                                     | REQUERII              | MENTOS / ANEXOS                    |                                               |      |  |  |
|                     |                                                                          | Requerimento / Anexo                                | Assinado              | Responsável pelo Anexo             | Data de Inclusão / Alteração                  |      |  |  |
|                     | •                                                                        | Auxílio Transporte                                  | Assinado              |                                    |                                               |      |  |  |
|                     |                                                                          | Comprovante de residência                           | Assinado              |                                    |                                               |      |  |  |
|                     |                                                                          | Inciuir Anexo                                       |                       |                                    |                                               |      |  |  |
|                     | Assinar er                                                               | n Lote Excluir em Lote                              |                       |                                    |                                               |      |  |  |
|                     |                                                                          |                                                     |                       |                                    |                                               |      |  |  |
| = 8                 | ncaminha                                                                 | amento                                              |                       | Mensagens                          |                                               |      |  |  |
|                     | Qual encarr                                                              | inhamento desejar fazer? *                          |                       | Н                                  | listórico de mensagens                        |      |  |  |
| _                   | Encaminha                                                                | r para analise 💙                                    |                       |                                    |                                               |      |  |  |
|                     | Mensagem:                                                                |                                                     |                       |                                    |                                               |      |  |  |
|                     |                                                                          |                                                     |                       |                                    |                                               |      |  |  |
|                     |                                                                          |                                                     |                       |                                    |                                               |      |  |  |

O setor responsável irá analisar o requerimento, se estiver tudo correto, o servidor receberá um e-mail solicitando a ciência.

Após dar ciência o servidor finaliza o processo.